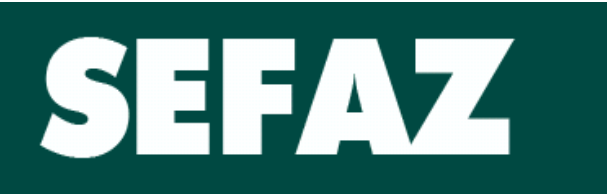

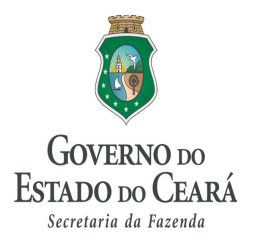

# **REVENDEDOR ECF**

Fortaleza, 04 de Setembro de 2013

### 1. SOLICITANDO O REGISTRO DE FABRICANTE, REVENDEDOR/DISTRIBUIDOR E USUÁRIO DE ECF:

O fabricante, revendedor/distribuidor devidamente habilitado na Cotepe/ICMS e o usuário de ECF que realizar venda de equipamento ECF deverá solicitar o registro dos dados de seu estabelecimento na Sefaz – CE, mediante acesso ao PORTAL de SERVIÇOS no endereço <u>http://www.sefaz.ce.gov.br</u>, de acordo com procedimentos a seguir:

1.1. Cadastrando os dados do estabelecimento:

| 4/15/2010, Quinta-Feira                                      | interestation Ambiente Seguro 🖉                                                                                                    |                                           | Busca                                                                                        | OK   Des                                | taques        | × 🖲 | GOVERNO DO<br>ESTADO DO CEARÁ |
|--------------------------------------------------------------|----------------------------------------------------------------------------------------------------|-------------------------------------------|----------------------------------------------------------------------------------------------|-----------------------------------------|---------------|-----|-------------------------------|
| <b>SECRET</b><br>Governo do E                                | F <b>ARIA DA FAZEN</b><br>Istado do Ceard                                                                                                    | IDA                                       |                                                                                              |                                         |               |     |                               |
| nstitucional<br>Iossa história e estrutura<br>Irganizacional | Contencioso Se<br>Processos, pautas de Sis<br>julgamento on                                                                                                    | ternas e aplicativos Balar<br>line indio  | anças Públicas<br>noo geral, tabelas e<br>es financeiros                                     | Legislaçã<br>Leis e parême<br>jurídicos | io Tributária | ۵ ا | 🖸 RSS                         |
|                                                              | Institucional<br>Contencioso<br>Programas e Campant<br>Comunicação<br>Serviços Online<br>Finanças Públicas<br>Legislação Tributária<br>Informações Gerais<br>Fale Conosco | Aas > > > > > > > > > > > > > > > > > > > | cadação Estadual si<br>ados si<br>ais s<br>Certificação Digital<br>-ECF s<br>nte Credenciado | e Registro                              | 4             |     |                               |

1.1.1. Informe o CNPJ da Empresa Revendedora ECF:

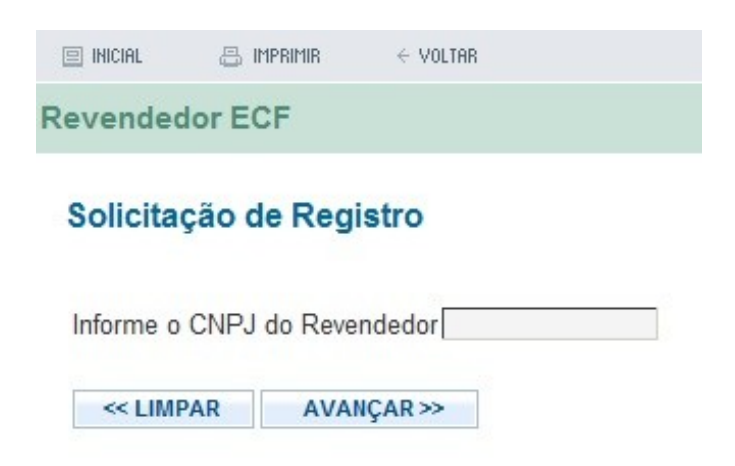

1.1.2. Selecione o tipo de estabelecimento e informe os dados cadastrais da Empresa e do Despacho publicado pela Cotepe/ICMS, que o habilitou como revendedor/distribuidor de ECF. É importante lembrar que a habilitação na Cotepe/ICMS não é obrigatória para os fabricantes e os usuários de ECF, sendo dispensado o preenchimento dos campos relativos ao despacho:

| i inicial 📇 i                                                                                                    |                                                   |                       |                                                                                                    |                 |             |
|----------------------------------------------------------------------------------------------------|---------------------------------------------------|-----------------------|----------------------------------------------------------------------------------------------------|-----------------|-------------|
|                                                                                                    | MPRIMIR                                           | ← Voltar              |                                                                                                    |                 |             |
| EVENDEDOR                                                                                                    | ECF                                               |                       |                                                                                                    |                 |             |
|                                                                                                    |                                                   |                       |                                                                                                    |                 |             |
| Solicitação d                                                                                                    | le Regist                                         | ro                    |                                                                                                    |                 |             |
| 1. DADOS DO REV                                                                                                  | ENDEDOR EC                                        | F                     |                                                                                                    |                 |             |
|                                                                                                    | DOR                                               |                       |                                                                                                    |                 |             |
| Distribuidor/Pe                                                                                                  | avendedor de                                      | ECE O Fabric          | ante/Importado                                                                                                    | vr de ECE 🦳 IIe | uário de EC |
| U Distribuidon (C                                                                                                | Wendedon de                                       |                       | interimportaut                                                                                                    |                 |             |
| CPF/CNPJ                                                                                                    |                                                   |                       |                                                                                                    |                 |             |
|                                                                                                    |                                                   |                       |                                                                                                    |                 |             |
| NOME / RAZAO SO                                                                                                  | CIAL                                              |                       |                                                                                                    |                 |             |
| h-                                                                                                    |                                                   |                       |                                                                                                    |                 |             |
| ENDEREÇO                                                                                                    |                                                   |                       | No.                                                                                                    |                 |             |
|                                                                                                    |                                                   |                       |                                                                                                    |                 |             |
| BAIRRO                                                                                                    | C                                                 | IDADE                 | UF                                                                                                    |                 |             |
|                                                                                                    |                                                   |                       |                                                                                                    |                 |             |
|                                                                                                    | TO (*) EMAI                                       | L (*)                 |                                                                                                    |                 |             |
| TELEFONE CONTA                                                                                                   |                                                   |                       |                                                                                                    |                 |             |
| TELEFONE CONTA                                                                                                   |                                                   |                       |                                                                                                    |                 |             |
| 2. DESPACHO (CO                                                                                                  | )NFAZ)                                            |                       |                                                                                                    |                 |             |
| TELEFONE CONTA           2. DESPACHO (CC           No (*)         Al                                             | )NFAZ)<br>NO (*) DAT                              | A (*)                 |                                                                                                    |                 |             |
| TELEFONE CONTA           2. DESPACHO (CO           No (*)         AI                                             | DNFAZ)<br>NO (*) DAT.                             | A (*)                 |                                                                                                    |                 |             |
| TELEFONE CONTA           2. DESPACHO (CO           No (*)         Al           2. DESPACHO (CO                   | DNFAZ)<br>NO (*) DAT.                             | A (*)                 |                                                                                                    |                 |             |
| TELEFONE CONTA           2. DESPACHO (CC           No (*)         Al           3. REPRESENTANT           CPE (*) | NO (*) DAT.                                       | A (*)<br>Ço de senhas | Control of the second second se |                 | PRESA (*)   |
| TELEFONE CONTA           2. DESPACHO (CO           No (*)         AI           3. REPRESENTANT           CPF (*) | DNFAZ)<br>NO (*) DAT.<br>TE NO SERVIQ<br>NOME (*) | A (*)<br>Ço de senhas |                                                                                                    | VINCULO C/ EN   | PRESA (*)   |

1.1.3. Será exibida tela de conclusão da solicitação de registro como revendedor.

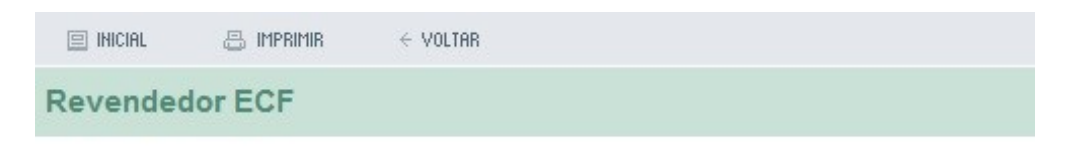

## Dados do Revendedor

Dados inseridos com SUCESSO !

OBSERVAÇÃO:

- O usuario informado anteriormente deverá se cadastrar no serviço de senhas.
- Clique aqui para se cadastrar no serviço de senhas.

<< SAIR

#### 2. CADASTRANDO O REPRESENTANTE LEGAL DO ESTABELECIMENTO REVENDEDOR NO SERVIÇO DE SENHAS:

O Representante de Estabelecimento Revendedor de ECF deverá se cadastrar no Serviço de Senhas da Sefaz-CE, de acordo com os procedimentos a seguir:

2.1. Cadastrando os dados do estabelecimento no Serviço de Senhas:

| nstitucional                                                  | >                                                                        |              |
|---------------------------------------------------------------|--------------------------------------------------------------------------|--------------|
| Contencioso                                                   | >                                                                        |              |
| rogramas e Campanhas                                          |                                                                          |              |
| Comunicação                                                   | 3                                                                        |              |
| Serviços Online                                               | DAE - Doc. de Arrecadação                                                | o Estadual > |
| inanças Públicas<br>egislação Tributária<br>nformações Gerais | Certidões e Certificados<br>Consulta GIA-ST<br>Consulta Selo de Transito | 2            |
| ale Conosco                                                   | Processos Cadastrais                                                     |              |
|                                                               | DIEF                                                                     | >            |
|                                                               | IPVA                                                                     | >            |
|                                                               | пср                                                                      | ,            |
|                                                               | CENFOP                                                                   | >            |
|                                                               | Formulários Úteis                                                        |              |
|                                                               | Ambiente Seguro                                                          | Criar Senha  |
|                                                               | Extrato de Contribuinte Cre                                              | Serviços     |
|                                                               | SINTEGRA<br>Validação de AIDF Eletrônic<br>Nota Fiscal Eletrônica        | -8           |
|                                                               |                                                                          |              |

2.1.1. Informe o CPF do representante legal do estabelecimento revendedor e escolha o vínculo **Revendedor ECF**:

| é Voltar 📇 Imprimir                                                                                                    | <b>A</b> + | A - |
|----------------------------------------------------------------------------------------------------|------------|-----|
| Ambiente Seguro                                                                                                    |            |     |
| Criar Senha                                                                                                    |            |     |
| <ul> <li>Crie uma senha mesmo que você já seja cadastrado no SefazNET;</li> </ul>                                                                                     |            |     |
| <ul> <li>Você precisa ser sócio ou contador de alguma empresa (como pessoa física ou como repret<br/>técnico de escritório de contabilidade junto ao CRC);</li> </ul> | sentante   | 1   |
| Para criar Senhas Dependentes use a opção Perfil do Usuário dentro do Serviço de Senhas.                                                                              |            |     |
| CPF<br>21569898340 (Ex.: 99999999999)                                                                                                    |            |     |
| Tipo Vínculo                                                                                                    |            |     |
| REVENDEDOR ECF                                                                                                    |            |     |
| CONFIRMAR                                                                                                    |            |     |

#### 2.1.2. Crie uma senha de acesso:

| e voltar 📇 imprimir                                                                                                    | <b>A</b> + | A - |
|----------------------------------------------------------------------------------------------------|------------|-----|
| Ambiente Seguro                                                                                                    |            |     |
| Criar Senha                                                                                                    |            |     |
| <ul> <li>Crie uma senha mesmo que você já seja cadastrado no SefazNET;</li> <li>Você precisa ser sócio ou contador de alguma empresa (como pessoa física ou como repres<br/>técnico de escritório de contabilidade junto ao CRC);</li> <li>Para criar Senhas Dependentes use a opção Perfil do Usuário dentro do Serviço de Senhas.</li> </ul> | entante    |     |
| Senha Redigite a Senha                                                                                                    |            |     |

2.1.3. informe os dados do Revendedor ECF.

| e voltar 📇 imprimir               |      |
|-----------------------------------|------|
| Ambiente Seguro                   |      |
|                                   |      |
| REVENDEDOR ECF                    |      |
| CPF do Usuário                    | NOME |
| 3.000.0000                        |      |
| RAZAO SOCIAL                      |      |
|                                   |      |
| Pergunta Secreta(LEMBRETE SENHA)  |      |
|                                   | ÷ ?  |
| Resposta Secreta (LEMBRETE SENHA) |      |
|                                   | * ?  |
| EMAIL                             |      |
| ?                                 |      |
| CONTINUAR                         |      |

2.1.4. Será exibida a tela de conclusão do cadastro no Serviço de Senhas:

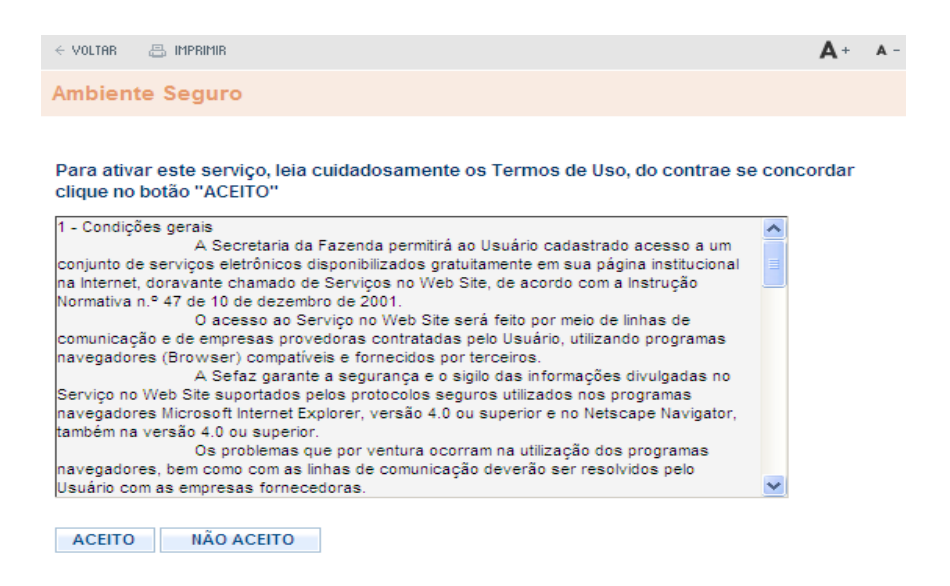

Ao Clicar no botão **ACEITO** uma tela com o conteúdo do Contrato de Prestação de Serviço será exibida. O contrato deverá ser impresso, assinado e encaminhado para desbloqueio:

¢

| SEFAZ/  | Ce - Co                                                                                                    | ntrato                                                                                                    | de Prestaç                                                                                                    | ão de Serviç                                                                                                    | o / Termo                                                                                                    | o de Adesão e Responsabilidade ao uso do Ambi - Window                                                                                                    | 💶 🗖 🔀 |
|---------|----------------------------------------------------------------------------------------------------|----------------------------------------------------------------------------------------------------|----------------------------------------------------------------------------------------------------|----------------------------------------------------------------------------------------------------|----------------------------------------------------------------------------------------------------|----------------------------------------------------------------------------------------------------|-------|
| Arquivo | Editar                                                                                                    | Exibir                                                                                                    | Favoritos                                                                                                    | Ferramentas                                                                                                    | Ajuda                                                                                                    |                                                                                                    |       |
|         |                                                                                                    |                                                                                                    |                                                                                                    | CONTRA                                                                                                    | Est<br>Secret                                                                                                    | tado do Ceará<br>etaria da Fazenda<br>PRESTACÃO DE SERVICO                                                                                                    |       |
|         | Nº do                                                                                                    | Contra                                                                                                    | nto: 31430                                                                                                    | )                                                                                                    |                                                                                                    | Data do Cadastro: 15/04/2010                                                                                                    |       |
|         | CPF:                                                                                                    | 19                                                                                                    | 33868732                                                                                                    | 5                                                                                                    | Identif                                                                                                    | ficação do Usuário                                                                                                    |       |
|         | Nome:                                                                                                    | AN                                                                                                    | A                                                                                                    |                                                                                                    |                                                                                                    |                                                                                                    |       |
|         | E-Mail                                                                                                    | :                                                                                                    |                                                                                                    |                                                                                                    |                                                                                                    |                                                                                                    |       |
|         |                                                                                                    |                                                                                                    |                                                                                                    |                                                                                                    | Cor                                                                                                    | ndições gerais                                                                                                    |       |
|         | A Secrei<br>sua pág<br>dezembi<br>O acessi<br>utilizand<br>A Sefaz<br>nos pro<br>Superior<br>Os prob<br>resolvid<br>A senha<br>plename<br>deste co<br>Os trans<br>Núcleo O | taria da F.<br>ina institu<br>ro de 200:<br>o ao Serv<br>o prograi<br>garante a<br>gramas na<br>de acessi<br>intra to assi<br>missores<br>de Executo<br>de Executo | azenda permit<br>cional na Inte<br>1.<br>iço no Web S<br>mas navegado<br>segurança e<br>avegadores M<br>e por ventura<br>suário com as<br>o criada pelo j<br>resso ao Servi<br>sinado e dos o<br>cadastrados n<br>ção. | irá ao Usuário cax<br>rmet, doravante ci<br>ite será feito por r<br>res (Browser) co<br>o sigilo das inform<br>(crosoft Internet E<br>coorram na utiliz<br>empresas fornece<br>oróprio Usuário, e<br>po no Web Site. F.<br>locumentos exigic<br>o Serviço SefazNi | lastrado acess<br>hamado de Si<br>mpatíveis e fo<br>lações divulga<br>Explorer, vers<br>eção dos prog<br>idoras,<br>im seu primeli<br>ara o desbloc<br>los, momento<br>ET terão suas | sso a um conjunto de serviços eletrônicos disponibilizados gratuitamente em<br>serviços no Web Site, de acordo com a Instrução Normativa n.º 47 de 10 de<br>s de comunicação e de empresas provedoras contratadas pelo Usuário,<br>ornecidos por terceiros.<br>aldas no Serviço no Web Site suportados pelos protocolos seguros utilizados<br>são 4.0 ou superior e no Netscape Navigator, também na versão 4.0 ou<br>orgamas navegadores, bem como com as linhas de comunicação deverão ser<br>iro acesso ao Serviço de Senhas, precisará ser desbloqueada para ser utilizada<br>queio o Usuário deverá dirigir-se à qualquer Núcleo de Execução munido<br>o em que será emitido o Termo de Desbloquei.<br>s senhas automaticamente desbloqueadas e estarão dispensados de irem ao | Y     |

2.2. Desbloqueando o usuário do Serviço de Senhas do Revendedor ECF:

O Representante do Revendedor ECF deve desbloquear seu contrato do Serviço de Senhas.

Para isso, deve encaminhar a documentação a seguir para a Coordenadoria de Administração Tributária, Catri, para a Célula de Laboratório Fiscal, Celab:

- XEROX do CPF e RG;
- Contrato de Prestação de Serviço de Senhas.

A documentação para desbloqueio da senha do Revendedor ECF poderá ser encaminhada por meio dos Correios, para o endereço:

Coordenadoria de Administação Tributária, Catri Célula de Laboratório Fiscal, Celab Av. Alberto Nepomuceno, no. 02, Centro, CEP: 60055-000 Fortaleza-CE

#### 4. ACESSANDO O SERVIÇO DE SENHAS

O Representante da Empresa **Revendedora ECF**, poderá acessar o Serviço de Senhas da SEFAZ-CE no site <u>http://www.sefaz.ce.gov.br</u>, objetivando informar os ECFs vendidos no mês anterior:

4.1. Informando as vendas realizadas:

4.1.1. Informe o CPF do representante legal e a senha do Serviço de Senhas e escolha o vínculo Revendedor ECF:

| 6/2010, Sexta-Feira                                                       | 🤌 Ambiente Seguro                                                              |                                                                            | Busca                                                                             | OK Desta                                                                   | ques 💌                                    | GOVERNO DO<br>Estado do Ceará |
|---------------------------------------------------------------------------|--------------------------------------------------------------------------------|----------------------------------------------------------------------------|-----------------------------------------------------------------------------------|----------------------------------------------------------------------------|-------------------------------------------|-------------------------------|
| 4.1.2. Esco                                                               | CPF<br>21569898340<br>REVENDEDOR ECI<br>Entrar A                               | Senha<br>cessar com Certificado Digital<br>Revendedor ECI                  | <b>2</b><br>F:                                                                    |                                                                            |                                           |                               |
| e voltar 🛛 📇 Imp                                                          | RIMIR                                                                          |                                                                            |                                                                                   | <b>A</b> + A-                                                              | Serviços                                  |                               |
| Ambiente Se                                                               | guro                                                                           |                                                                            |                                                                                   |                                                                            | Seu último acesso<br>dia 16/04/2010 às 16 | foi no<br>:14.                |
| Você está dentro<br>uma das opções<br><b>escolheu, será</b><br>navegação. | o do Ambiente Seguro.<br>s abaixo. <mark>Após a se</mark><br>exibido no lado d | Para ter acesso aos serv<br>eleção, um novo menu<br>ireito, logo abaixo da | iços que a SEFAZ disp<br>i, <mark>específico desta</mark><br>imagem. Utilize-o pa | ponibiliza, clique em<br><mark>opção que você</mark><br>ıra prosseguir sua | Informações sob<br>Ambiente Seguro        | re o<br>)                     |
| <u>Revendedor</u> <u>Perfil do Usu</u>                                    | ECF<br>Jário                                                                   |                                                                            |                                                                                   |                                                                            |                                           |                               |

Serão exibidos no menu do lado direito os Serviços disponíveis para os Revendedores ECF:

4.1.3. Cadastrando dados de vendas no Serviço de Senhas, no módulo Sefaz Vendas:

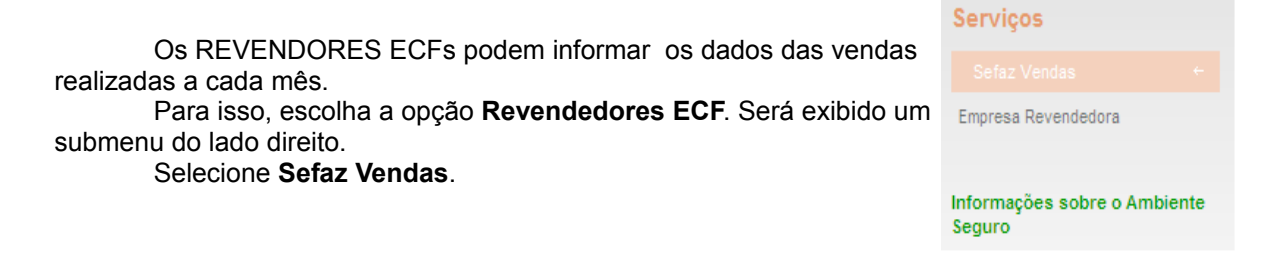

4.1.3.1. Será exibida tela listando a(s) Declaraçõe(s) dos Revendedores ECF representado pelo CPF logado no Serviço de Senhas.

| Inicial  | 📇 IMPRIMIR | $\in Voltar$ |             |        |                 |
|----------|------------|--------------|-------------|--------|-----------------|
| Ambiente | Seguro     |              |             |        |                 |
| DECLA    | RAÇÕES MEI | NSAIS        |             | NOVA   | DECLARAÇÃO ≫    |
| SEQ      | MES        | ANO          | RESPONSAVEL | Editar | Excluir         |
| 2177     | 01         | 2013         |             | Editar |                 |
| 2178     | 02         | 2013         |             | Editar |                 |
| 2179     | 03         | 2013         |             | Editar |                 |
|          |            |              |             | EXCL   | UIR MARCADOS >> |
|          |            |              | Paginas [1] |        |                 |

4.1.3.2. Clique no botão **NOVA DECLARAÇÃO >>** para incluir uma nova Declaração.

4.1.3.3. Informe os dados das vendas de ECF do mês da Declaração.

4.1.3.4. Informe o mês e ano :

| Inicial                 | 📇 IMPRIMIR                                        | $\leftarrow$ Voltar           |  |
|-------------------------|---------------------------------------------------|-------------------------------|--|
| Ambiente                | Seguro                                            |                               |  |
| 1. Mes d<br>Mes<br>04 👻 | eclaração<br>Ano<br>2013 <del>-</del><br>AR AVANO | Responsável pelas informacoes |  |

4.1.3.5. Clique em AVANCAR>>

4.1.3.6. Para inserir um equipamento ECF, clique no botão INSERIR EQUIPAMENTO:

| Inicial   | Imprimir        | ← VOLTAR               |                         |
|-----------|-----------------|------------------------|-------------------------|
| Ambiente  | Seguro          |                        |                         |
| 1. Mes (  | declaração      |                        |                         |
| Mes       | Ano             | Responsável pelo Envio |                         |
| 04        | 2013            |                        |                         |
| 2. Equip  | amentos Ins     | eridos                 | IN SERIR EQUIPAMENTO >> |
| Nao há eq | uipamento infor | mados                  |                         |
| << V01    | TAR             |                        |                         |

4.1.3.7. Informe os dados da nota fiscal de venda, do destinatário da venda, da intervenção técnica, e do ECF. Clique em **inserir equipamento >>:** 

| ota Fiscal       Data Nota       Interv. Técnica         01212       21/08/2013       1 - Houve Intervenção         arca       Modelo         BEMATECH IND E COM D       BEMATECH ECF-IF MP 2100 TH FI         o Fabricação       Tipo ECF       Cod.Final.ECF         M77676799       1 - ECF - IF       1 - Uso Proprio         Inserir Equipamento       Incluido/Alterado com Sucesso !         Fechar Janela                    | .G.F Razão          | Social                                      |                                     |
|----------------------------------------------------------------------------------------------------|---------------------|---------------------------------------------|-------------------------------------|
| Jota Fiscal       Data Nota       Interv. Lecnica         201212       21/08/2013       1 - Houve Intervenção         Marca       Modelo         BEMATECH IND E COM D       BEMATECH ECF-IF MP 2100 TH FI         Io Fabricação       Tipo ECF       Cod.Final.ECF         BM77676799       1 - ECF - IF       1 - Uso Proprio         Inserir Equipamento>>       Equipamento incluido/Alterado com Sucesso !         Fechar Janela |                     |                                             |                                     |
| 201212 21/08/2013 1 - Houve Intervenção<br>Marca Modelo<br>BEMATECH IND E COM D V<br>Io Fabricação BM77676799 1 - ECF - IF Cod.Final.ECF<br>1 - ECF - IF 1 - Uso Proprio V<br>Inserir Equipamento>><br>Equipamento incluido/Alterado com Sucesso !<br>Fechar Janela                                                                                                    | lota Fiscal         | Data Nota                                   | Interv. l'écnica                    |
| Marca<br>BEMATECH IND E COM D •<br>Io Fabricação<br>BM77676799<br>I - ECF - IF • 1 - Uso Proprio •<br>Inserir Equipamento>><br>Equipamento incluido/Alterado com Sucesso !<br>Fechar Janela                                                                                                    | 201212              | 21/08/2013                                  | 1 - Houve Intervenção               |
| BEMATECH INDE COM D   BEMATECH ECH-IF MP 2100 TH FT Tipo ECF Tipo ECF T-ECF-IF T-Uso Proprio  Inserir Equipamento incluido/Alterado com Sucesso !  Fechar Janela                                                                                                    | larca               | Modelo                                      |                                     |
| Ipo ECF Cod.Final.ECF   3M77676799 1 - ECF - IF   Inserir Equipamento>>  Equipamento incluido/Alterado com Sucesso !  Fechar Janela                                                                                                    | BEMATECHIND E COM L | BEMATE                                      | ECH ECF-IF MP 2100 TH FI            |
| Inserir Equipamento>>  Equipamento incluido/Alterado com Sucesso !  Fechar Janela                                                                                                    | o Fabricação        | TIPO ECF                                    | Cod.Final.ECF                       |
| Inserir Equipamento>>         Equipamento incluido/Alterado com Sucesso !         Fechar Janela                                                                                                    | M77676799           | 1 - ECF - IF                                | <ul> <li>1 - Uso Proprio</li> </ul> |
| Fechar Janela                                                                                                    |                     |                                             | ]                                   |
| Fechar Janela                                                                                                    | Equip               | amento incluido/Alterado c                  | com Sucesso !                       |
|                                                                                                    | Equip               | amento incluido/Alterado c                  | com Sucesso !                       |
|                                                                                                    | Equip               | amento incluido/Alterado c<br>Fechar Janela | com Sucesso !                       |
|                                                                                                    | Equip               | amento incluido/Alterado c<br>Fechar Janela | com Sucesso !                       |

4.1.3.8. Na tela seguinte, serão exibidos os ECFs inseridos. Repita este processo para todos os ECFs vendido no mês.

| mbiente                    |                       | ← VOLTAR      |                          |                                         |                                                      |
|----------------------------|-----------------------|---------------|--------------------------|-----------------------------------------|------------------------------------------------------|
|                            | -                     |               |                          |                                         |                                                      |
| 1. Mes                     | declaração            |               |                          |                                         |                                                      |
| Mes                        | Ano                   | Responsável p | elo Envio                |                                         |                                                      |
| 0.4                        | 2012                  |               |                          |                                         |                                                      |
| 04                         | 2015                  |               |                          |                                         |                                                      |
| 2. Equip                   | amentos Inse          | eridos        | 30                       |                                         | INSERIR EQUIPAMENTO >>                               |
| 04<br>2. Equip<br>CONTRIBU | pamentos Inse         | eridos        | FABRICACAO               | MODELO                                  | INSERIR EQUIPAMENTO >>                               |
| 2. Equip<br>Contribu       | pamentos inso<br>INTE | eridos        | FABRICACAO<br>BM77676799 | MODELO<br>BEMATECH ECF-IF MP 2100 TH FI | INSERIR EQUIPAMENTO >><br>OPERACAO<br><u>Alterar</u> |

4.1.3.9. Para finalizar a declaração, clique em FINALIZAR >>:

| mbiente                    | e Seguro               |                                    |                                         |                                                |
|----------------------------|------------------------|------------------------------------|-----------------------------------------|------------------------------------------------|
| 1. Mes                     | declaração             |                                    |                                         |                                                |
| Mes                        | Ano                    | Responsável pelo Envio             |                                         |                                                |
|                            | 2042                   |                                    |                                         |                                                |
| 04                         | 2013                   |                                    |                                         |                                                |
| <sup>04</sup><br>2. Equij  | pamentos Inse          | eridos                             |                                         | INSERIR EQUIPAMENTO >>                         |
| 04<br>2. Equij<br>Contribi | pamentos Inse          | eridos<br>FABRICACAO               | MODELO                                  | IN SERIR EQUIPAMENTO >> OPERACAO               |
| 04<br>2. Equij<br>CONTRIBL | pamentos Inse<br>JINTE | eridos<br>FABRICACAO<br>BM77676799 | MODELO<br>BEMATECH ECF-IF MP 2100 TH FI | INSERIR EQUIPAMENTO >> OPERACAO <u>Alterar</u> |

4.1.3.10. O Revendedor ECF pode imprimir o recibo da declaração. Para isso, clique em **IMPRIMIR RECIBO**. Veja imagem abaixo:

| Inicial  | 📇 IMPRIMIR    | ← VOLTAR                 |
|----------|---------------|--------------------------|
| Ambiente | Seguro        |                          |
| 4.0 Resu | iltado da ING | CLUSAO / ALTERAÇÃO       |
| Declaraç | ão INSERIDA   | / ALTERADA com Sucesso ! |
| << RET   | ORNAR         | IMPRIMIR RECIBO >>       |
|          |               |                          |

|                                                                | Secretaria da Fa     | zenda do Estado do Ce                            | ará                   |  |
|----------------------------------------------------------------|----------------------|--------------------------------------------------|-----------------------|--|
| C                                                              | ATRI - Coordenação d | a Administração Tribu                            | tária                 |  |
|                                                                | RECIBO DO SI         | EFAZ VENDAS ECF                                  |                       |  |
| Revendedor ECF: 1                                              |                      |                                                  | P                     |  |
|                                                                |                      |                                                  |                       |  |
| Periodo : 04/2013                                              |                      |                                                  |                       |  |
| Periodo : 04/2013<br>Responsavel : <b>Per</b>                  |                      |                                                  |                       |  |
| Periodo : 04/2013<br>Responsavel : 🛲                           |                      |                                                  |                       |  |
| Periodo : 04/2013<br>Responsavel : 💻                           | EOUI                 | PAMENTOS                                         |                       |  |
| Periodo : 04/2013<br>Responsavel :                             | EQUI                 | PAMENTOS                                         | Nota Fiscal           |  |
| Periodo : 04/2013<br>Responsavel : ••••                        | EQUI                 | PAMENTOS<br>No. Série<br>PM77676700              | Nota Fiscal           |  |
| Periodo : 04/2013<br>Responsavel : <b>Par</b><br>Contribuinte  | EQUI                 | PAMENTOS<br>No. Série<br>BM77676799              | Nota Fiscal<br>201212 |  |
| Periodo : 04/2013<br>Responsavel : <b>Para</b><br>Contribuinte | EQUI<br>IMPRIMIR >>  | PAMENTOS<br>No. Série<br>BM77676799<br><< FECHAR | Nota Fiscal<br>201212 |  |

#### 5. ATUALIZANDO DADOS DA EMPRESA REVENDEDORA:

- 5.1. Os Revendedores ECF podem alterar os dados da empresa eevendedora ECF.
- 5.1.1. Após efetuar o LOGIN no Serviço de Senhas, clique em Revendedor ECF.

#### 5.1.2. Selecione Empresa Revendedora:

| e Voltar 📇 Imprimir                                                                                                    | <b>A</b> + A-                | Serviços                               |
|----------------------------------------------------------------------------------------------------|------------------------------|----------------------------------------|
| Ambiente Seguro                                                                                                    |                              | Sefaz Vendas                           |
| Você está dentro do Ambiente Seguro. Para ter acesso aos serviços que a SEFAZ disponibi                                                                                      | liza, clique em              |                                        |
| uma das opções abaixo. Após a seleção, um novo menu, específico desta opçã<br>escolheu, será exibido no lado direito, logo abaixo da imagem. Utilize-o para pr<br>navegação. | io que você<br>rosseguir sua | Informações sobre o Ambiente<br>Seguro |
|                                                                                                    |                              |                                        |
| Revendedor ECF     Perfil do Usuário                                                                                                    |                              |                                        |

5.1.3. Proceda a alteração dos dados e Clique em ALTERAR >>.

**Revendedor ECF** 

## EMPRESA REVENDEDORA

#### 1. DADOS DA EMPRESA

| OBEIGLIBI                                                                               |                                       |                                                  |    |               |           |
|-----------------------------------------------------------------------------------------|---------------------------------------|--------------------------------------------------|----|---------------|-----------|
| CPF/CNPJ                                                                                |                                       |                                                  |    |               |           |
| 1002010000                                                                              | TOL                                   |                                                  |    |               |           |
| NOME / RAZ                                                                              | AO SOCIAL                             |                                                  |    |               |           |
| 050                                                                                     | SUBSBER                               |                                                  |    |               |           |
| CEP                                                                                     | ENDEREÇ                               | .0                                               | NO |               |           |
| RAIDDO                                                                                  |                                       | CIDADE                                           |    | UE            |           |
| DAIRRO                                                                                  |                                       | CIDADE                                           |    |               |           |
| 16                                                                                      |                                       |                                                  |    |               |           |
|                                                                                         |                                       | EMAIL (*)                                        |    |               |           |
| TELEFONE (                                                                              | CONTATO (*)                           | EMAIL (*)                                        |    |               |           |
| TELEFONE (                                                                              | CONTATO (*)                           | EMAIL (*)                                        |    |               |           |
| TELEFONE (<br>(85)                                                                      | CONTATO (*)                           | EMAIL (*)                                        |    |               |           |
| TELEFONE (<br>(85)<br>2. DESPACE<br>No (*)                                              | CONTATO (*)<br>HO (CONFAZ)<br>ANO (*) | EMAIL (*)                                        |    |               |           |
| TELEFONE (<br>(85)<br>2. DESPACE<br>No (*)<br>2. DESPACE                                | CONTATO (*)<br>HO (CONFAZ)<br>ANO (*) | EMAIL (*)<br>DATA (*)                            |    |               |           |
| TELEFONE (<br>(85)<br>2. DE SPACE<br>No (*)<br>2                                        | HO (CONFAZ)                           | EMAIL (*)<br>DATA (*)                            |    |               |           |
| TELEFONE (<br>(85)<br>2. DE SPACH<br>No (*)<br>2. DE SPACH<br>3. REPRESE                | CONTATO (*)<br>HO (CONFAZ)<br>ANO (*) | EMAIL (*) DATA (*) SERVIÇO DE SENHAS             |    |               |           |
| TELEFONE (<br>(85)<br>2. DE SPACE<br>No (*)<br>2. DE SPACE<br>3. REPRESE<br>CPF (*)(**) | HO (CONFAZ)<br>ANO (*)                | EMAIL (*) DATA (*) ERVIÇO DE SENHAS NOME (*)(**) |    | VINCULO C/ EM | PRESA (*) |

(\*\*) Qualquer alteração neste campo será necessário criar nova senha no Serviço de Senhas.

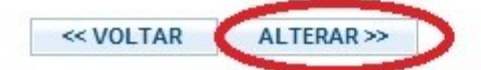

#### **IMPORTANTE :**

No caso de alteração do CPF do representante legal, deverá ser criada uma nova senha e providenciado o desbloqueio.

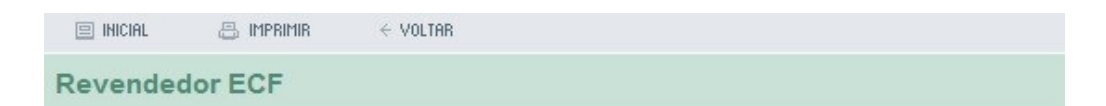

## Alteração de dados da empresa

Dados alterados com SUCESSO !

OBSERVAÇÃO:

Caso haja alguma alteração do representante, deverá cadastrar-se no SERVIÇO DE SENHAS novamente.

<< VOLTAR